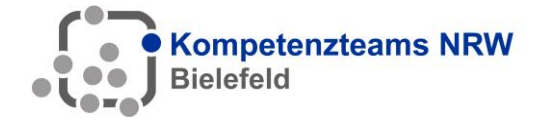

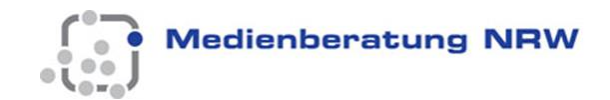

# **Nextcloud – Speichern auf dem Server**

Mit der App Nextcloud ist es möglich, die auf dem iPad erstellten Dateien im eigenen Benutzerordner auf dem Logo-Didact-Server zu speichern. Diese Möglichkeit ist noch nicht optimal, scheint aber zu funktionieren.

Damit die Nextcloud App genutzt werden kann, müssen bestimmte Voraussetzungen erfüllt sein:

- 1. Erstellen der Gruppe "Id-sg-nextcloud" in der Logo-Didact-Konsole
- 2. Der Gruppe "Id-sg-nextcloud" müssen anschließend alle Benutzer hinzugefügt werden, die die Nextcloud nutzen dürfen. Der Benutzer "Admin" muss auf jeden Fall Mitglied dieser Gruppe sein.
- 3. Öffnen der App Nextcloud und anmelden am Server
- 4. Jetzt kann die Nextcloud über die "Teilen"-Funktion zum Speichern auf dem Server genutzt werden.
- 5. [Eventuell muss die App Nextcloud als Speicherort im iPad hinzugefügt werden.]
- 6. WICHTIG: Wenn das iPad abgegeben wird, muss man sich bei der Nextcloud wieder abmelden, da der nächste Nutzer sonst Zugriff auf die eigenen Daten hat.

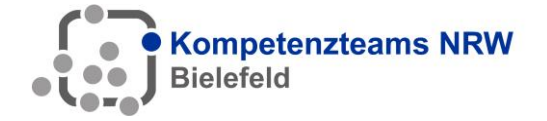

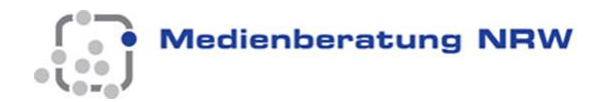

#### 1. Erstellen der Gruppe "Id-sg-nextcloud"

Öffnen Sie die Logo-Didact Konsole am Computer.

Melden Sie sich dort als Benutzer "Admin" an.

Gehen Sie in die Benutzerverwaltung und wählen Sie dort den Reiter "Gruppen" aus.

Klicken Sie auf "Hinzufügen" und fügen Sie die Gruppe "Id-sg-nextcloud" hinzu.

Wählen Sie bei Gruppentyp "Rolle" aus.

| LD 2 2 2 2 2 2 2 2 2 2 2 2 2 2 2 2 2 2 2                                               | Bearbeiten                              | Kopano                          | Konfiguration             | Kontingent                       | Benutzerkärtchen                                             |
|----------------------------------------------------------------------------------------|-----------------------------------------|---------------------------------|---------------------------|----------------------------------|--------------------------------------------------------------|
| Session-Information Angemeldet als: Systemadministrator                                | Benutzerverwalt                         | ung<br>🔓 Gruppen 📃              | Kontakte 🕑 Importieren    |                                  |                                                              |
|                                                                                        | Gruppe hinzufügen                       |                                 | logoDIDACT <sup>4</sup>   | <sup>®</sup> Console             | 62                                                           |
| Informationen                                                                          | Gruppenname: Id-sg-r<br>Gruppentyp: 🕵 R | extcloud                        |                           |                                  | <u>کی</u>                                                    |
| Benutzer: Systemadministrator<br>Arbeitsstation:<br>Raum: Raum wechseln<br>Gerätename: | Kommentar:                              | Benutzerrolle<br>Administrative | Benutzername 🔺 V<br>admin | 'orname Nachnam<br>Systemadminis | e Gruppenmitgliedschaft 🕅<br>str admins, itbs, pgmadmins, sy |
| Internet:<br>Webfilter:<br>Interne Dienste:<br>Drucken:                                | Mitglieder:                             |                                 | II'm männe di             | - Douglass history               | fii-t-marker                                                 |
| Bildschirm:<br>Eingabegeräte:<br>Wechseldatenträger:                                   | Hinzu                                   | fügen Entferne                  | en vornehmen              | e Benutzer hinzu                 | gefugt werden.                                               |
| Betriebsystem:<br>Version:<br>Architektur:                                             | E nur ver Eigentumer                    | dan Ander Ungen                 | wine men                  |                                  | Abbrechen OK                                                 |

n Nextcloud selbst wird keine Ouota vergeben hzw diese beträgt 0 Ryte damit sichergestellt ist das nur in den Serverlaufwerken und

#### 2. Hinzufügen der berechtigten Benutzer

Jetzt müssen Sie alle Benutzer, die Zugriff auf die Nextcloud App haben sollen, als Mitglied in diese Gruppe hinzufügen. Dazu klicken Sie auf "Hinzufügen" und wählen anschließend die entsprechenden Benutzer aus.

Wichtig: Der Administrator "Admin" muss Mitglied dieser Gruppe sein.

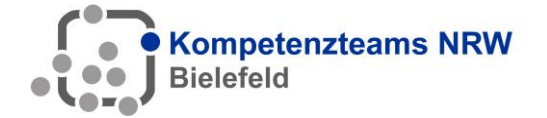

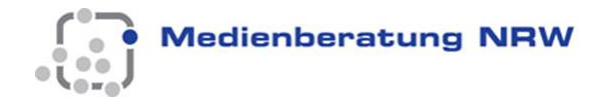

### 3. Öffnen der App Nextcloud und Anmelden am Server

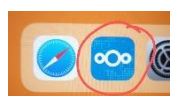

Öffnen Sie die nun die App Nextcloud am iPad.

Sie müssen nun die Serveradresse eintragen. Im WLAN der Schule reicht es aus, hier "nextcloud" einzutragen.

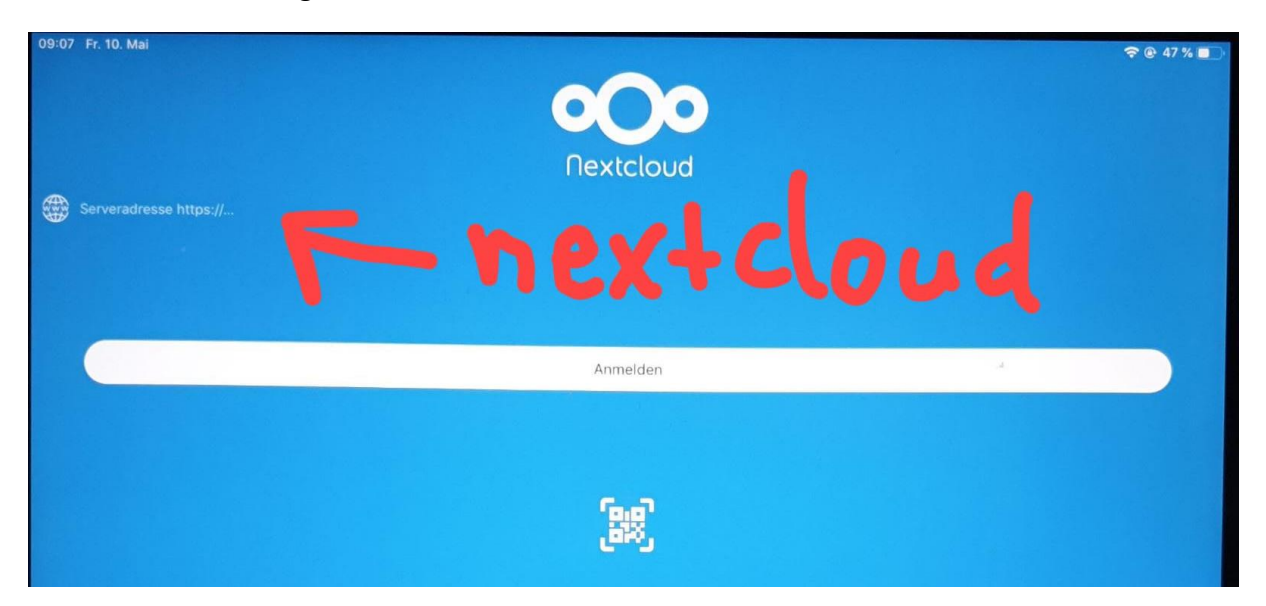

Für den Zugriff über das Internet, z.B. von zu Hause aus, muss hier Adresse des LogoDidact-Servers der Schule eingetragen werden. Die Adresse hat den folgenden Aufbau:

https://nextcloud.bielefeld-IHR-SCHULKÜRZEL.logoip.de

Das Kürzel für Ihre Schule kann Ihnen auf Nachfrage Herr Matte nennen.

Jetzt können Sie sich mit Ihren Zugangsdaten für das pädagogische Netz in der App anmelden.

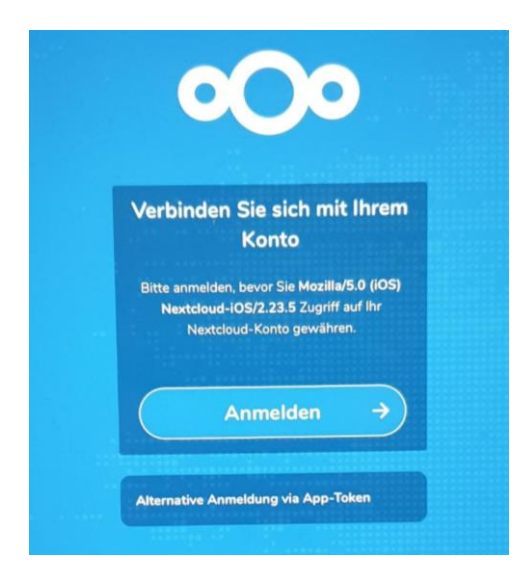

Enterent Facesters 🕀 💭 🔛

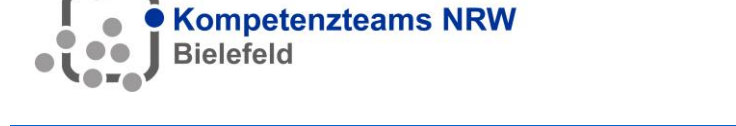

# 4. Jetzt kann die Nextcloud über die "Teilen"-Funktion zum Speichern auf dem Server genutzt werden.

In vielen Apps können Sie nun über das Teilen Symbol Nextcloud auf dem Server speichern.

So funktioniert das Speichern aus dem BookCreator heraus:

Öffnen Sie BookCreator. Sollten Sie noch nicht in der Ansicht "Alle Bücher" sein, tippen Sie auf "Meine Bücher".

Wählen Sie durch wischen das Buch aus, das Sie auf dem Server speichern möchten.

Am unteren Bildschirmrand sehen Sie den Titel des Buches, den Autor und drei Symbole. Tippen sie auf das Symbol "Teilen".

Wählen Sie "Als ePub exportieren" aus, damit das Buch mit allen Inhalten exportiert wird.

Anschließend können Sie auswählen, wie und mit welchem Programm das Buch geteilt werden soll.

Suchen Sie bitte die App Nextcloud durch wischen der Programme von rechts nach links.

Sollte die App nicht in der Auswahlliste auftauchen, lesen Sie unter Punkt 5, wie Sie die App hinzufügen können.

Tippen Sie auf das Symbol der App Nextcloud.

Wählen Sie den Ordner auf dem Server aus, wo die Datei gespeichert werden soll.

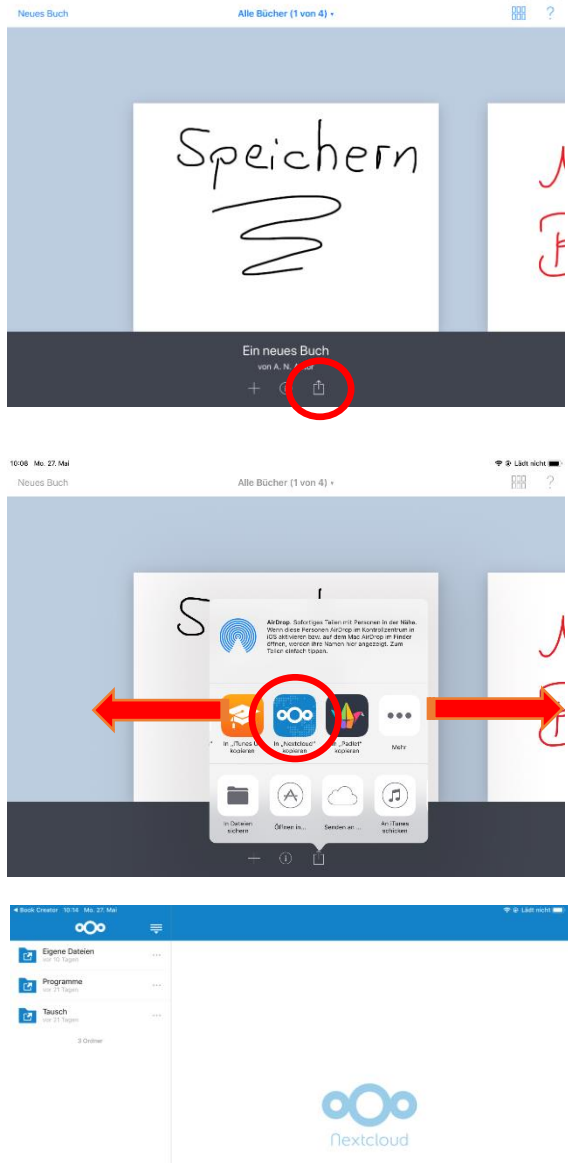

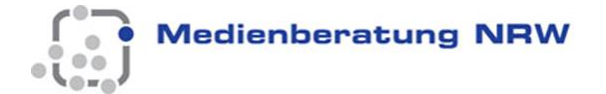

Dokument mit Hilfe der

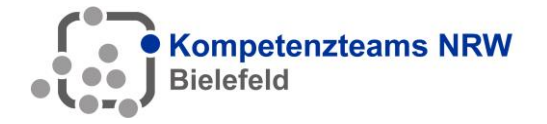

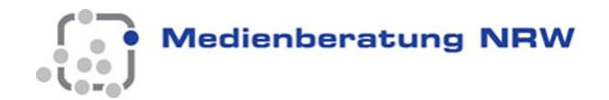

## 5. Die App Nextcloud als Speicherort hinzufügen (bei Bedarf)

Sollten Sie die Nextcloud nicht in der Liste der Apps finden, tippen Sie bitte auf die 3 Punkte ganz rechts in der Liste:

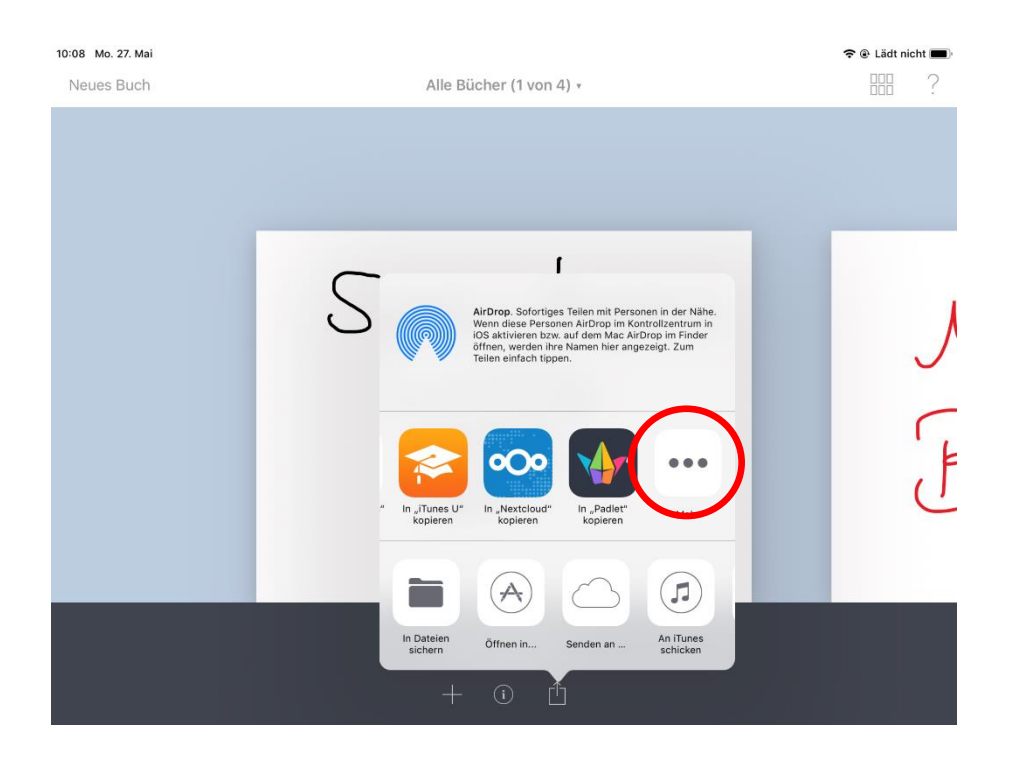

Es öffnet sich ein neues Fenster. Hier stellen Sie den Schalter bei "Nextcloud" auf grün.

Jetzt sollte das Speichern möglich sein, so wie es unter Punkt 4 beschrieben ist.

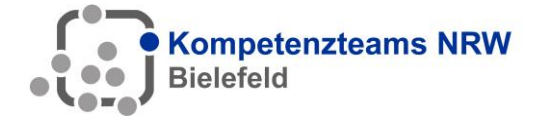

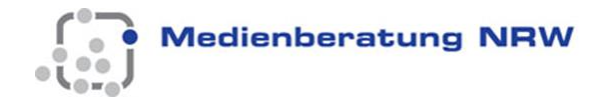

## 6. WICHTIG: Wenn das iPad abgegeben wird, muss man sich bei der Nextcloud wieder abmelden, da der nächste Nutzer sonst Zugriff auf die eigenen Daten hat.

Damit andere Nutzer nicht auf Ihre Dateien zugreifen können, müssen Sie sich wieder von der Nextcloud abmelden.

Öffnen Sie die App "Nextcloud" und tippen Sie unten links auf die Schaltfläche mit den 3 Strichen:

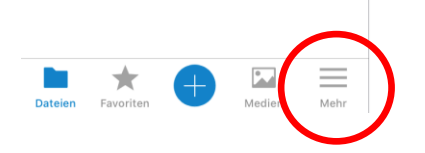

Anschließend sehen Sie oben Links den Kontonamen, mit dem Sie auf dem Server angemeldet sind:

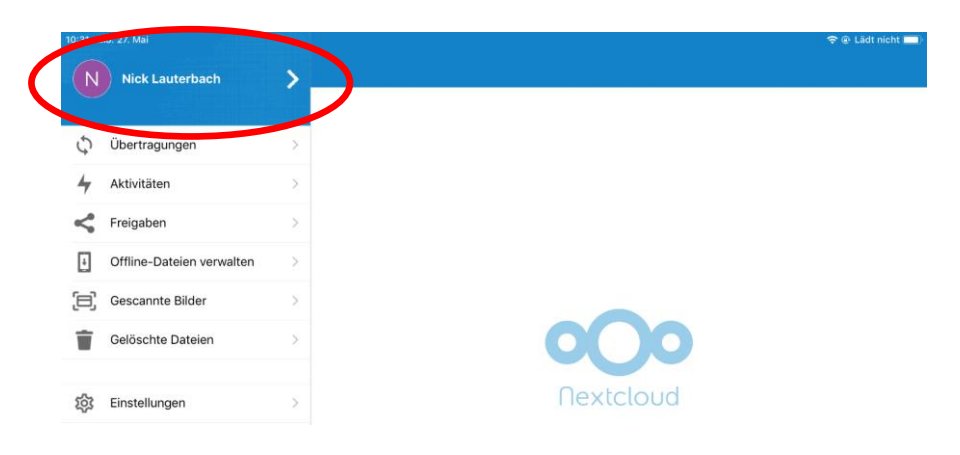

Tippen Sie auf den Kontonamen.

| 10:36          | Mo. 27. Mai                                  |
|----------------|----------------------------------------------|
| <b>&lt;</b> Me | ehr Zugangsdaten                             |
| KON            | TEN                                          |
| NUN            | TEN                                          |
|                | ttps://nextcloud.bielefeld-gs-oltr.logoip.de |
| -              |                                              |
| KON            | TO VERWALTEN                                 |
|                | Passwort ändern                              |
| 7              | Konto hinzuruge                              |
| 1              | Konto löschen                                |
|                |                                              |

Tippen Sie nun auf "Konto löschen".

In der Nextcloud App werden die **Einstellungen für die Verbindung zu Ihrem Logo-Didact-Konto** gelöscht. Die Daten auf dem Server werden dadurch nicht gelöscht.